## Lib.Steps

## Mais eficiente, mais preciso e mais poderoso!

A Special R&D Lab. for Digital Library

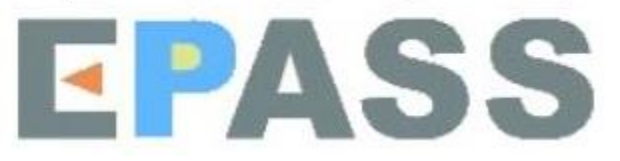

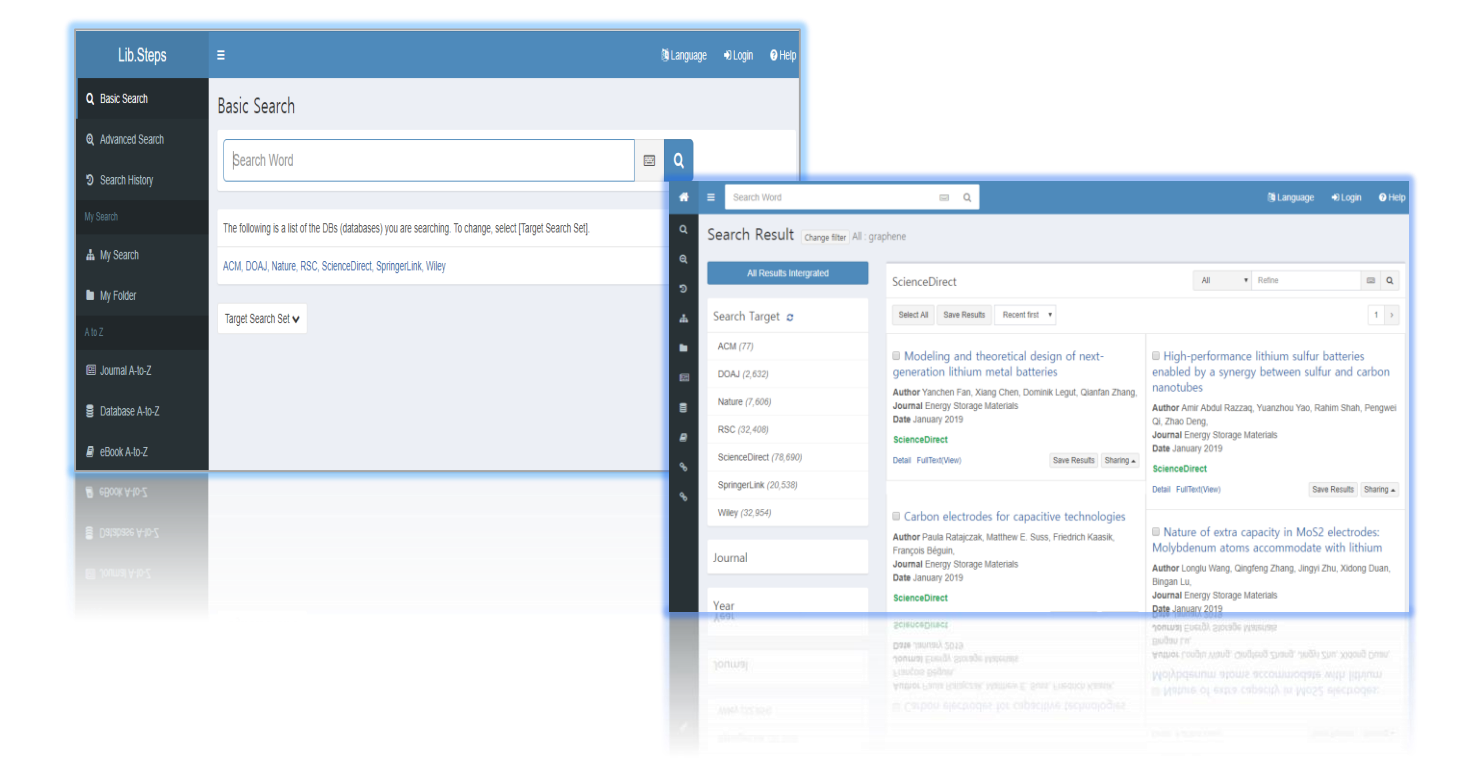

- Lib.Steps é compatível com o site responsável e, portanto, os usuários podem usar corretamente qualquer dispositivo, como o tablet.
- Os usuários podem selecionar os bancos de dados clicando no botão [Target Search Set] ou [DB List].

| Lib.Steps                                                   | ≡ 🕅 Language 🕞 Logout                                                                                                    | Help |
|-------------------------------------------------------------|----------------------------------------------------------------------------------------------------|------|
| Q Basic Search                                              | Basic Search                                                                                                    |      |
| <ul> <li>Advanced Search</li> <li>Search History</li> </ul> | Search Word                                                                                                    |      |
| My Search                                                   | The following is a list of the DBs (databases) you are searching. To change, select [Target Search Set].                                                   |      |
| <ul> <li>My Search Setup</li> <li>My Folder</li> </ul>      | 소장자료, 한국연구재단 OA, DBPIA, DOAJ, KISS, NATURE, NDSL OA(국내), Optical Society of America, PubMed Central, SAGE, Science Direct,<br>SpringerLink, Wiley, 국립중앙도서관 |      |
| A to Z                                                      | Target Search Set                                                                                                    |      |
| Journal A-to-Z Database A-to-Z                              | ✓ Select All X Uncheck All □ All DB List                                                                                                    |      |
| Balabase A-to-Z Book A-to-Z                                 | Category My Search                                                                                                    |      |
|                                                             | □ OPAC ✓ ★ □ General DB ✓ ★                                                                                                    |      |
|                                                             | DB List 🗸                                                                                                    |      |

- ① Os usuários podem configurar os bancos de dados de favoritos, em primeiro lugar, criar o nome da categoria e, em seguida, selecione o nome da categoria.
- 2 Em primeiro lugar, crie o nome da categoria e selecione-o e, em seguida, 3 selecione os bancos de dados.

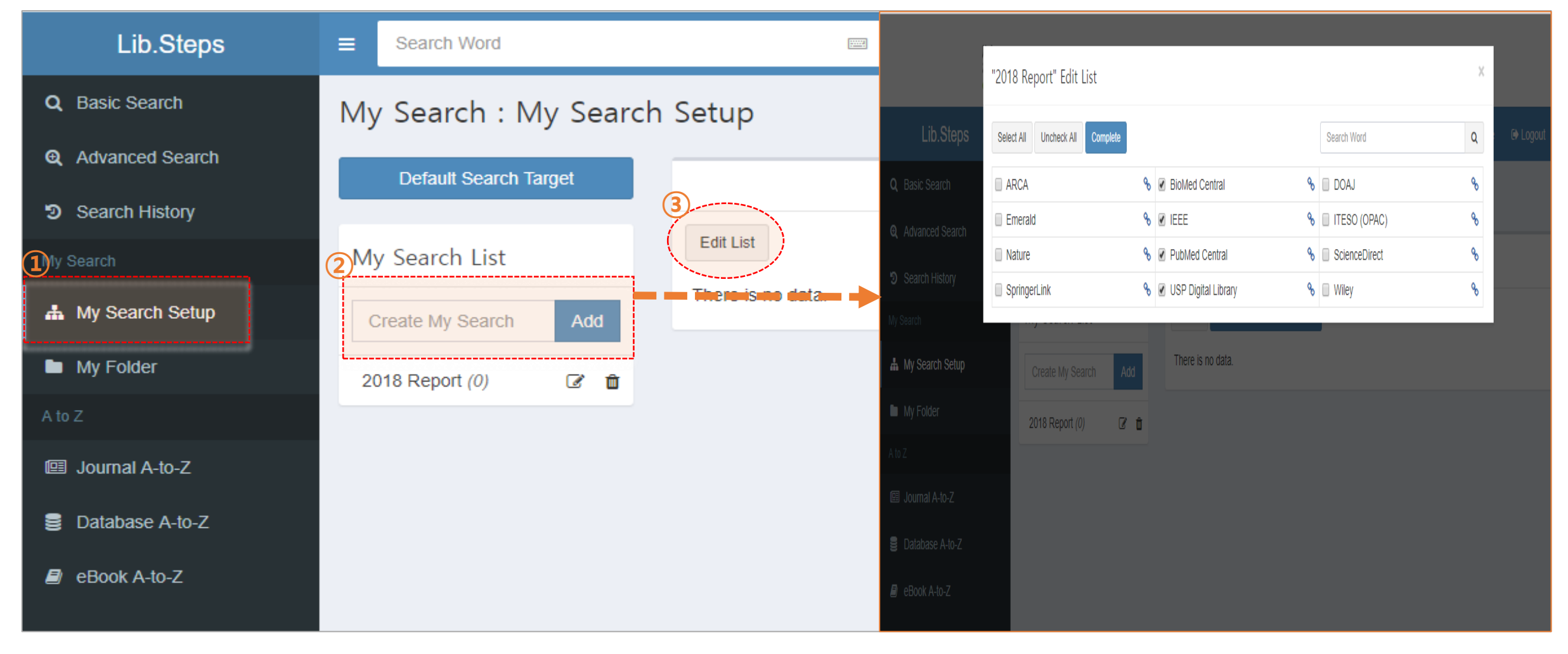

- ① Os usuários podem configurar os bancos de dados padrão com o banco de dados de favoritos clicando em [Set Search Target]
- 2 Se os usuários clicarem no ícone, ele voltará novamente.

| Lib.Steps         | ■ Search Word         | e Q                           | 🕅 Language        | e 🕞 Logout 💡 Help     |                                |                  |                           |     |
|-------------------|-----------------------|-------------------------------|-------------------|-----------------------|--------------------------------|------------------|---------------------------|-----|
| Q Basic Search    | My Search : My Sear   | ch Setup                      |                   |                       |                                |                  |                           |     |
| Q Advanced Search | My Coardy List        | 2010 Decert (5)               | Lib.Steps         | ≡ Search Word         | e Q                            |                  | Di Language 🕞 Logout 🚱 He | elp |
| Search History    | Wy Search List        | 2019 Report (5)               | Q Basic Search    | My Search · My Search | n Setup                        |                  |                           |     |
| My Search         | Create My Search Add  | Edit List Set Search Target   | Q Advanced Search | Mu Search Tarreet     |                                |                  |                           |     |
| A My Search Setup | 2019 Report (5) 🛛 🖉 🏛 | DBPIA % DOAJ                  | ්ට Search History |                       | 2019 Report (5)                |                  |                           |     |
| My Folder         | 2019 Thesis (4) 🛛 🖉 🏛 | PubMed Central % SpringerLink | My Search         | My Search List        | Edit List Cancel Search Target |                  |                           |     |
| A to Z            |                       |                               | 🛔 My Search Setup | Create My Search Add  | DBPIA                          | b DOAJ &         | NATURE %                  |     |
| 🕮 Journal A-to-Z  |                       |                               | My Folder         | 2019 Report (5) 🛛 🖉 🃋 | PubMed Central 9               | 6 SpringerLink % | 1                         |     |
|                   |                       |                               | A to Z            | 2019 Thesis (4) 🛛 🖉 🧰 |                                |                  |                           |     |
|                   |                       |                               | Iournal A-to-Z    |                       |                                |                  |                           |     |

- Ao clicar no nome de um banco de dados específico, os usuários podem encontrar os resultados em um banco de dados específico.
- Os usuários podem acessar ou abrir o texto completo do artigo clicando no botão PDF ou FullText na parte inferior dos registros.
- Quando não houver link para um PDF de texto completo (ou HTML), você terá acesso a ele através do link '<Detail>' nos registros.

| Lib.Steps         | Search Word                           |                                                                                           | 🖄 Language 🛛 🖷 | Logout 📀 Help     |  |  |
|-------------------|---------------------------------------|-------------------------------------------------------------------------------------------|----------------|-------------------|--|--|
| Q Basic Search    | Search Result Change search           | query All : biology                                                                       |                |                   |  |  |
| Q Advanced Search |                                       |                                                                                           |                |                   |  |  |
| Search History    | Air results intergrated               | NATURE All •                                                                              | Refine         | <b>Q</b>          |  |  |
| My Search         | Search Target <i>হ</i>                | Select All Save Results Relevance 🔻                                                       |                | 1 >               |  |  |
| A My Search Setup | 소장자료 (5,473)                          | Harnessing synthetic biology for sustainable development                                  | it             |                   |  |  |
| My Folder         | 한국연구재단 OA (7,546)                     | Author K. E. French                                                                       |                |                   |  |  |
|                   | DBPIA (43,152)                        | Journal Nature Sustainability Date 9 April 2019                                           |                |                   |  |  |
| Iguinal A-to-Z    | DOAJ (298,538)                        | Detail LinkHub Full Text()(aut)                                                           | 0              | Deculta Charing   |  |  |
| Database A-to-Z   | KISS (38,247)                         | Detail LinkHub Full Text(View)     Parsimonious Gene Correlation Network Analysis (PGCNA) |                | Results Sharing A |  |  |
|                   | NATURE (159,372)                      |                                                                                           |                | ne modular        |  |  |
|                   | NDSL OA(국내) <i>(24,782)</i>           | Author Matthew A. Care, David R. Westhead, Reuben M. Tooze                                | ncer           |                   |  |  |
|                   | Optical Society of America<br>(4,725) | a Journal npj Systems Biology and Applications<br>Date 11 April 2019                      |                |                   |  |  |
|                   | PubMed Central (1,336,138)            | NATURE Detail LinkHub Full Text(View)                                                     | Save           | Results Sharing   |  |  |
|                   | SAGE (263,212)                        |                                                                                           | Save           | Onaning -         |  |  |
|                   | Science Direct (1,642,705)            | A call for a better understanding of causation in cell biolog                             | gy             |                   |  |  |

- Os usuários usam as informações detalhadas na página de resultados da pesquisa clicando no título dos registros.
- Os usuários encontram vários links relacionados ao artigo pela natureza de cada DB.

| *          | ■ Search Word                      |                                                    |                                     |                                                                    |                                                                                                |                      |             |
|------------|------------------------------------|----------------------------------------------------|-------------------------------------|--------------------------------------------------------------------|------------------------------------------------------------------------------------------------|----------------------|-------------|
| Q          | Search Result Change search query  | All : biology                                      | Lib.Steps                           | More Info (Prev Next)                                              |                                                                                                | X                    | € Log       |
| ভ          | All Results Intergrated            | DOAJ                                               | Q Basic Search                      | Mathematical Biology in it Biology Dir                             | rectit                                                                                         |                      |             |
| <b>#</b>   | Search Target <i>S</i>             | Select All Save Results Relevance 🔻                | <b>Q</b> Advanced Search            | Journal Biology Direct Date 2008                                   |                                                                                                |                      |             |
| •          | 소장자료 (5,473)                       | Mathematical Biology in it Biology Directit        | Search History                      | Volume 3<br>Issue 1                                                |                                                                                                |                      |             |
|            | 한국연구재단 OA (7,546)                  | Author Yakovlev Andrei                             | My Search                           | Pages 1<br>Publisher BMC                                           |                                                                                                |                      |             |
| 8          | DBPIA (43,152)                     | Date 2008                                          | My Search Setup Journal Language EN |                                                                    |                                                                                                |                      |             |
| <b>B</b> ) | <u>DOAJ (298,538)</u>              | DOI 10.1186/1745-6150-3-1<br>ISSN 1745-6150        | My Folder                           | Country of publication United Kingdom<br>DOI 10.1186/1745-6150-3-1 |                                                                                                |                      |             |
|            | KISS (38,247)                      | DOAJ                                               | A to 7                              | ISSN 1745-6150<br>Subjects Biology (General)                       |                                                                                                |                      |             |
|            | NATURE (159,372)                   | Detail FullText LinkHub                            |                                     | DOAJ                                                               |                                                                                                |                      |             |
|            | Optical Society of America (4,725) | Acknowledgement to Reviewers of Biology in 2       | U Journal A-to-Z                    | Detail FullText LinkHub                                            |                                                                                                | Save Results Sharing | Gave Result |
|            | PubMed Central (1,336,138)         | Author Biology Editorial Office<br>Journal Biology | 🛢 Database A-to-Z                   |                                                                    |                                                                                                | <u>'</u>             |             |
|            | SAGE (263,212)                     | Date 2015<br>DOI 10.3390/biology4010039            |                                     | NATURE (159,372)                                                   | Acknowledgement to Reviewers of Biology in 20<br>Acknowledgement to Reviewers of Biology in 20 | 14                   |             |
|            | Science Direct (1,642,720)         | ISSN 2079-7737<br>DOAJ                             |                                     | NDSL OA(국내) (24,782)                                               | Author <mark>Biology</mark> Editorial Office<br>Journal <mark>Biology</mark><br>Date 2015      |                      |             |

- Os usuários baixam as informações detalhadas e vinculam os resultados da pesquisa no computador do cliente para o formato Excel ou HTML.
- Os usuários salvam as informações detalhadas em Minha pasta ou compartilham o SNS ou carregam a ferramenta como Endnote ou Refworks.

| <b>*</b> | ■ Search Word                        |                                                                                                    |                                                                                 |
|----------|--------------------------------------|----------------------------------------------------------------------------------------------------|---------------------------------------------------------------------------------|
| ۹        | Search Result Change filter All : gr | aphene                                                                                                 | Save Results ×                                                                  |
| ତ୍ର<br>ତ | All Results Intergrated              | DOAJ                                                                                                   | Email My Folder Download 🕀 Print                                                |
| æ        | Search Target <i>c</i>               | Select All Save Results Relevance V                                                                    | EndNote                                                                         |
| •        | ACM (77)                             | Towards the Synthesis of Graphene Azide from                                                           | RefWorks                                                                        |
| e        | DOAJ (2,632)                         | Graphene Oxide                                                                                         | RIS     CSV                                                                     |
| 8        | Nature (7,606)                       | Author Christian E. Halbig, Philipp Rietsch, Siegfried Eigler<br>Journal Molecules                     | © Excel                                                                         |
| 8        | RSC (32,408)                         | Date 2015                                                                                              | O HTML                                                                          |
| ao       | ScienceDirect (78,690)               | Detail FullText LinkHub Save Results Sharing -                                                         | Download                                                                        |
| e.       | SpringerLink (20,538)                |                                                                                                    | Im dev                                                                          |
| Ŭ        | Wiley (32,954)                       | Green conversion of graphene oxide to<br>graphene nanosheets and its biosafety study                   | Author Athanasios N. Papadimopoulos Stamatios A. Amanatiadis dependency of gaug |
|          | More                                 | Author Adhiraj Dasgupta, Joy Sarkar, Manosij Ghosh, Amartya<br>Bhattacharya, Anita Mukherjee, Dipankar | , Nikolaos V. Kantartzis , Theodoros T. Zygiridis , Theodoros D. strain sensors |
|          | Journal                              | Chattopadhyay,Krishnendu Acharya                                                                       | Isiboukis Author SahourSaved . Mo                                               |
|          | Nature Communications (12)           | Date 2017                                                                                              | DOAJ                                                                            |
|          | Scientific Reports (8)               | DOAJ                                                                                                   | Detail FullText LinkHub Save Results Sharing -                                  |
|          | Chem. Soc. Rev. (8)                  | Detail FullText LinkHub Save Results Sharing -                                                         |                                                                                 |

- Se os usuários quiserem fazer um pedido por último, basta usar a primeira opção recente na página de resultados de pesquisa.
- É possível que alguns bancos de dados não consigam obter os primeiros resultados recentes devido à natureza dos bancos de dados.

| *                  | ■ Search Word              | e Q                                                                                | 🕅 Language                                               | ₩ =                | Search Word                        | E Q                                                                                            | 🕼 Language 🛛 😝 Logout 🕑 Help                                                     |
|--------------------|----------------------------|------------------------------------------------------------------------------------|----------------------------------------------------------|--------------------|------------------------------------|------------------------------------------------------------------------------------------------|----------------------------------------------------------------------------------|
| Q                  | Search Result Cha          | inge search query All : biology                                                    |                                                          | ۹ ع                | Search Result Change search q      | uery All : biology                                                                             |                                                                                  |
| <del>ପ୍</del><br>୭ | All Results Intergrat      | PubMed Central                                                                     | All <b>v</b> Refine                                      | <del>ตุ</del><br>ว | All Results Intergrated            | PubMed Central                                                                                 | All refine Q                                                                     |
| #                  | Search Target $ s$         | Select All Save Results Relevance  Relevance                                       |                                                          | #                  | Search Target <i>3</i>             | Select All Save Results Recent first                                                           | 1 >                                                                              |
|                    | 소장자료 (5,473)               | Active Learning Outside the Classroon                                              | n: Implementation and Outcomes of Peer-Led Tea           | •                  | 소장자료 (5,473)                       | Diacylglycerol kinase ζ is a negative re                                                       | egulator of GPVI-mediated platelet activation                                    |
|                    | 한국연구재단 OA (7,546)          | Workshops in Introductory Biology                                                  |                                                          |                    | 한국연구재단 OA (7,546)                  | Author Alyssa J. Moroi, Nicole M. Zwifelhofer, Matth                                           | hew J. Riese, Debra K. Newman, Peter J. Newman                                   |
| 9                  | DBPIA (43,152)             | Author Philip Kuaish, Robin Shores, Alex McClung,<br>- Journal GBE Life-Sei Educ 1 | , Lisa Smuiyan, Elizabeth A. Vallen, Kathleen K. Siwicki |                    | DBPIA (43,152)                     | Date 2019 Apr 9                                                                                |                                                                                  |
|                    | DOAJ (298,538)             | Date 2016 Fall<br>DOI 10.11877cbe.16-01-0051                                       |                                                          |                    | DOAJ (298,735)                     | PubMed Central                                                                                 |                                                                                  |
|                    | KISS (38,247)              | PubMed Central                                                                     |                                                          |                    | KISS (38,247)                      | Detail FullText PDF                                                                            | Save Results Sharing •                                                           |
|                    | NATURE (159,372)           | Detail Fulliext PDF                                                                | 5                                                        |                    | NATURE (159,372)                   | Efficient regulta of a phase 2 trial of fir                                                    | at line idelaliaih alue ofatumumah in akrania lumahaautia laukamia               |
|                    | NDSL OA(국내) (24,782)       | Discovery That the Veins of the Bat's V                                            | Wing (Which Are Furnished with Valves) Are Endo          |                    | NDSL OA(국내) (24,782)               | Author Benjamin L. Lampson, Haesook T. Kim, Mai                                                | thew S. Davids, Jeremy S. Abramson, Arnold S. Freedman, Caron A. Jacobson,       |
|                    | Optical Society of America | (4,725) Rhythmical Contractility, and That the Or<br>Author T. Wharton Jones       | nward Flow of Blood Is Accelerated by Such Contr         |                    | Optical Society of America (4,725) | Philippe A. Armand, Robin M. Joyce, Jon E. Arnaso<br>Hanna, David C. Fisher, Jennifer R. Brown | n, Laura Z. Rassenti, Thomas J. Kipps, Joshua Fein, Stacey M. Fernandes, John R. |
|                    | PubMed Central (1,336,13   | (8)<br>Date 1853 Apr 1                                                             |                                                          |                    | PubMed Central (1,336,138)         | Journal Blood Adv.<br>Date 2019 Apr 9                                                          |                                                                                  |
|                    | SAGE (263,212)             | PubMed Central                                                                     |                                                          |                    | SAGE (263,212)                     | DOI 10.1182/bloodadvances.2018030221 PubMed Central                                            |                                                                                  |
|                    | Science Direct (1,642,721) | Detail PDF                                                                         | S                                                        |                    | Science Direct (1,642,721)         | Detail FullText PDF                                                                            | Save Results Sharing •                                                           |

- Essa função é mostrada com mais precisão quando um usuário procura por um título de artigo.
- Esta função encontra o artigo na publicação acadêmica DB incluída neste Lib.Steps da instituição independentemente da seleção do BD.
- Essa função funciona quando o termo de pesquisa (consultas) é maior que um determinado número de caracteres, como o título dos artigos.

## **Ex : Binding of DNA Nucleobases and Nucleosides with Graphene**

| <b>*</b>   | E Search Word                          |                                                                                                    |                              | 🕅 Language 🕒 Login 🕜 Help                                                                                                |  |  |  |
|------------|----------------------------------------|----------------------------------------------------------------------------------------------------|------------------------------|----------------------------------------------------------------------------------------------------|--|--|--|
| ٩          | Search Result Change filter All : Bind | ding of DNA Nucleobases and Nucleosides                                                                                                    | with Graphene                |                                                                                                    |  |  |  |
| କ<br>କ     | All Results Intergrated                | Did you mean? [Wiley] Binding of DNA                                                                                                    | A Nucleobases and Nuc        | leosides with Graphene ×                                                                                                 |  |  |  |
| æ          | Search Target <i>c</i>                 | ScienceDirect                                                                                                    |                              |                                                                                                    |  |  |  |
| -          | ACM ( ())                              |                                                                                                    |                              |                                                                                                    |  |  |  |
| e          | DOAJ (0)                               | Select All Save Results Relevance                                                                                                    | •                            | 1 >                                                                                                    |  |  |  |
| 8          | Nature (0)                             | A biosupramolecular approac                                                                                                    | h to <mark>graphene</mark> : | Adsorption of DNA/RNA nucleobases onto                                                                                   |  |  |  |
| 8          | RSC ( 🛟 )                              | complementary nucleotide-nuc<br>combinations as enhanced stab                                                                                                    | leobase<br>ilizers towards   | single-layer MoS2 and Li-Doped MoS2: A<br>dispersion-corrected DFT study                                                 |  |  |  |
| æ          | ScienceDirect (61)                     | aqueous-phase exfoliation and graphene-nucleotide hydrogels                                                                                                    | functional                   | Author Meisam Sadeghi, Mohsen Jahanshahi, Morteza<br>Ghorbanzadeh, Ghasem Najafpour                                      |  |  |  |
| <b>9</b> ~ | SpringerLink (21)                      | Author B. Caridad, J. I. Paredes, O. Pére                                                                                                    | rez–Vidal, S. Villar–Rodil,  | Journal Applied Surface Science                                                                                          |  |  |  |
| Ũ          | Wiley ( 🕄 )                            | J. M. D. Tascon,<br>Journal Carbon                                                                                                    |                              | ScienceDirect                                                                                                    |  |  |  |
|            |                                        | Date April 2018                                                                                                    |                              | Detail FullText(View) Save Results Sharing -                                                                             |  |  |  |
|            | Journal                                | Detail FullText(View)                                                                                                    | Save Results Sharing         | <b>DNA</b> adsorbed on graphene and graphene                                                                             |  |  |  |
|            | Year                                   |                                                                                                    |                              | oxide: Fundamental interactions, desorption and                                                                          |  |  |  |
|            | Year - Year Q                          | <ul> <li>4.07: Self-Assembled Systems via Nucleobase</li> <li>Pairing</li> <li>Author M. J. Mayoral, C. Montoro-García, D. González-Rodríguez,</li> <li>Journal Comprehensive Supramolecular Chemistry II</li> <li>Date 2017</li> </ul> |                              | Author Biwu Liu, Shehan Salgado, Vivek Maheshwari, Juewen Liu,<br>Journal Current Opinion in Colloid & Interface Science |  |  |  |
|            | Keyword                                |                                                                                                    |                              | Date December 2016 ScienceDirect                                                                                         |  |  |  |

- Os usuários podem encontrar as revistas de assinatura ou lista de e-book ou lista de bancos de dados, clicando em cada botão AtoZ.
- Os usuários podem usar as informações detalhadas clicando no título e também encontrar os dados específicos usando a caixa de pesquisa.

| Lib Steps         | =                                                              | Journal AtoZ Subject                                                                                                    |
|-------------------|----------------------------------------------------------------|----------------------------------------------------------------------------------------------------|
| LID.Otop0         |                                                                | Select Provider : ScienceDirect                                                                                                    |
| Q Basic Search    | Basic Search                                                   | Journal Name   Search  Search                                                                                                    |
|                   | Rearch Word                                                    | Number of items: 10 V Order by: Select V ASC V                                                                                                    |
| Search History    |                                                                | All D-9 A B C D E F G H I J K L M N O P Q R S T U V W X Y Z Other<br>¬ L C Z D H A O X ¬ E I ÷                                                                |
| My Search         | The following is a list of the DBs (databases) you are searchi | Search Results : 2646 Page 1 of 265 Q                                                                                                    |
| 📥 My Search       | ACM, DOAJ, Nature, RSC, ScienceDirect, SpringerLink, Wile      | Australian College of Midwives Incorporated Journal (1988 ~ 2000) 🖆<br>Fublisher = Elsevier = Providen -:ScienceDirect 🖆 = P=I3SM =:1031-170X = LinkHob = = = |
| My Folder         | Target-Search-Set V = = = = = = = = = = =                      | Australian Critical Care (1992 ~ 2014) 🖆<br>Bublisher 1 Elsevier _ Brovider : ScienceDirect 📫 _ P=ISSN : 1 036-7314 _ LinkHub                                 |
| A to Z            |                                                                |                                                                                                    |
| 💷 Journal A-to-Z  |                                                                | Publisher : Elsevier       Provider : ScienceDirect P - ISSN : 1328-2743                                                                                      |
| 🛢 Database A-to-Z |                                                                | Australian Midwifery (2003 ~ 2005) C<br>Publisher : Elsevier Provider : ScienceDirect C P-ISSN : 1448-8272 LinkHub                                            |
| eBook A-to-Z      |                                                                | Autoim munity Reviews (2002 ~ 2014) 🖆<br>Publisher : Elsevier Provider : ScienceDirect 🖆 P-ISSN : 1568-9972 LinkHub                                           |